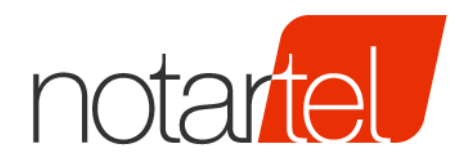

Consiglio NAZIONALE DEL Notariato

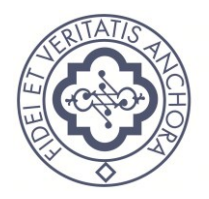

# SERVIZIO TRASMISSIONE **ASSEGNI DIGITALI** PER LA LEVATA DEL PROTESTO

Documento di collaudo

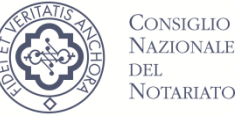

Notariato

Versione: 2.0 Data: 29/01/2018

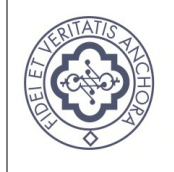

Consiglio

Nazionale del Notariato

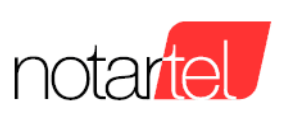

#### INDICE

| 1. | INTRODUZIONE               | .2 |
|----|----------------------------|----|
| 2. | DOCUMENTI DI RIFERIMENTO   | .2 |
| 3. | PIANO DEI COLLAUDI ESTERNI | .3 |
| 4. | FASE I                     | .3 |
| 5. | FASE II                    | .4 |
| 6. | FASE III                   | .5 |
| 7. | FASE IV                    | .7 |

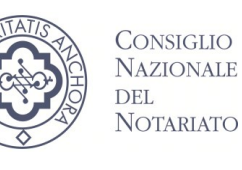

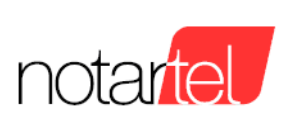

#### 1. INTRODUZIONE

Il presente documento ha l'obiettivo di riepilogare le funzionalità della piattaforma STAD e le modalità di interazione con essa ai fini dell'esecuzione dei collaudi esterni con le Banche Commerciali aderenti al servizio.

## 2. DOCUMENTI DI RIFERIMENTO

Si riepiloga di seguito la documentazione di interesse alla quale si farà riferimento nella altre sezioni del presente documento.

| ID Doc | Titolo Documento         | Versione    | Descrizione                                          |
|--------|--------------------------|-------------|------------------------------------------------------|
| 1      | STAD - Provisioning      | 2.0         | Documento di riferimento per la registrazione        |
|        | Banca                    |             | dei dati dei firmatari e caricamento dei certificati |
|        |                          |             | di autenticazione                                    |
| 2      | STAD - Interfaccia       | 2.0         | Documento di specifica del ciclo di lavorazione      |
|        | controparti              |             | dei flussi, segnalazioni e richieste                 |
| 3      | Servizio DSP - Servizi   | Maggio 2017 | Documento di specifica delle funzionalità offerte    |
|        | REST                     |             | dalla piattaforma STAD, le loro modalità di          |
|        |                          |             | invocazione e il formato dei tracciati               |
| 4      | Servizio DSP - Controlli | Marzo 2017  | Documento di specifica di controlli formali          |
|        | automatici               |             | applicati ai flussi in ingresso                      |
| 5      | Servizio DSP -           | Febbraio    | Documento di specifica delle modalità di             |
|        | Autenticazione e         | 2017        | autenticazione e autorizzazione, nonché di           |
|        | autorizzazione delle     |             | firma dei flussi                                     |
|        | utenze. Firma dei flussi |             |                                                      |

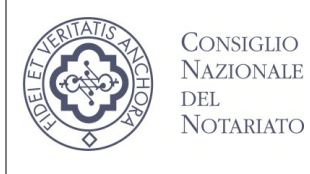

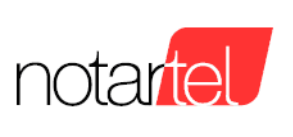

## 3. PIANO DEI COLLAUDI ESTERNI

I collaudi esterni con le Banche Commerciali si suddividono in 3 fasi:

- FASE I: Procedura di registrazione
- FASE II: Procedura di invio flussi
- FASE III: Procedura di interrogazione dello stato di lavorazione dei flussi, segnalazioni, richieste e download degli esiti
- FASE IV: Procedura per modificare e cancellare le segnalazioni e per comunicare una segnalazione di pagamento tardivo

Nei capitoli seguenti le operazioni previste per ciascuna fase.

#### 4. FASE I

| ID Step | Istruzioni                                         | Owner                | Doc riferimento |
|---------|----------------------------------------------------|----------------------|-----------------|
| 1       | Accesso alla applicazione di provisioning          | Amministratore della | ID Documento 1  |
|         | https://webtest.notariato.it/stadpro mediante      | Banca Commerciale    |                 |
|         | le credenziali fornite da Notartel a seguito della |                      |                 |
|         | richiesta di accreditamento per il collaudo        |                      |                 |
| 2       | Registrazione dei dati dei firmatari e             | Amministratore della | ID Documento 1  |
|         | caricamento dei certificati di autenticazione      | Banca Commerciale    |                 |
|         | necessari per il corretto riconoscimento della     |                      |                 |
|         | piattaforma della Banca Commerciale e dei          |                      |                 |
|         | flussi XML in accoglienza                          |                      |                 |

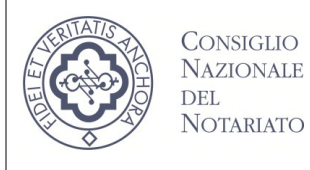

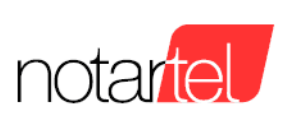

#### 5. FASE II

ATTENZIONE: la piattaforma della Banca Commerciale deve utilizzare il certificato di autenticazione, caricato al momento della registrazione eseguita nella FASE I, per tutte le comunicazioni destinate alla piattaforma STAD.

| ID Step | Istruzioni                                      | Owner             | Doc riferimento |
|---------|-------------------------------------------------|-------------------|-----------------|
| 1       | Creazione di un flusso XML conforme alle        | Piattaforma della | ID Documento 3  |
|         | specifiche, riportando nell'attributo           | Banca Commerciale |                 |
|         | cfUfficialeLevatore il seguente codice fiscale  |                   |                 |
|         | BNCTST80A01H501E (notaio di test)               |                   |                 |
| 2       | Firma del flusso in formato XaDEs, secondo le   | Firmatario della  | ID Documento 5  |
|         | modalità previste dalla Banca Commerciale       | Banca Commerciale | par. 3.1.2      |
| 3       | Richiesta del Service Document                  | Piattaforma della | ID Documento 3  |
|         |                                                 | Banca Commerciale | par. 4.1        |
| 4       | Invio del flusso firmato. E' necessario         | Piattaforma della | ID Documento 3  |
|         | conoscere lo uuid associato alla banca per      | Banca Commerciale | par. 4.2 metodo |
|         | poter indirizzare l'invio del flusso. Lo uuid è |                   | POST            |
|         | possibile ottenerlo tramite l'invocazione del   |                   |                 |
|         | Service Document di cui al passo 3              |                   |                 |

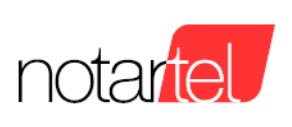

#### 6. FASE III

ATTENZIONE: la piattaforma della Banca Commerciale deve utilizzare il certificato di autenticazione, caricato al momento della registrazione eseguita nella FASE I, per tutte le comunicazioni destinate alla piattaforma STAD.

Per richiedere la lavorazione di una richiesta occorre contattare il servizio di HELP DESK di Notartel <u>helpdesk@notariato.it</u> comunicando gli estremi della richiesta (ad esempio i dati identificativi dell'assegno: ABI, CAB e NUMERO) in modo da permetterne l'identificazione.

| ID Step | Istruzioni                                            | Owner             | Doc riferimento |
|---------|-------------------------------------------------------|-------------------|-----------------|
| 1       | Interrogazione dei flussi inviati senza               | Piattaforma della | ID Documento 3  |
|         | specificare parametri - verifica che siano            | Banca Commerciale | par. 4.2 metodo |
|         | restituiti solo i flussi inviati nella giornata       |                   | GET             |
|         | corrente                                              |                   |                 |
| 2       | Interrogazione dei flussi inviati con parametro       | Piattaforma della | ID Documento 3  |
|         | UUID Banca - verifica che siano restituiti solo i     | Banca Commerciale | par. 4.2 metodo |
|         | flussi inviati per la banca corrispondente            |                   | GET             |
| 3       | Interrogazione dei flussi inviati con parametri       | Piattaforma della | ID Documento 3  |
|         | before e/o after - verifica che siano restituiti solo | Banca Commerciale | par. 4.2 metodo |
|         | i flussi inviati nel/nei periodi indicati             |                   | GET             |
| 4       | Interrogazione dei flussi inviati con parametro       | Piattaforma della | ID Documento 3  |
|         | STATO - verifica che siano restituiti solo i flussi   | Banca Commerciale | par. 4.2 metodo |
|         | nello stato indicato                                  |                   | GET             |
| 5       | Interrogazione flussi inviati con una                 | Piattaforma della | ID Documento 3  |
|         | combinazione qualsiasi dei parametri possibili -      | Banca Commerciale | par. 4.2 metodo |
|         | verifica che vengano restituiti tutti e soli i flussi |                   | GET             |
|         | corrispondenti ai criteri di ricerca indicati         |                   |                 |
| 6       | Interrogazione dello stato di un singolo flusso       | Piattaforma della | ID Documento 3  |
|         |                                                       | Banca Commerciale | par. 4.3        |
| 7       | Interrogazione della lista della segnalazioni di      | Piattaforma della | ID Documento 3  |
|         | un flusso (solo per flussi nello stato                | Banca Commerciale | par. 4.4        |
|         | ACCETTATO)                                            |                   |                 |

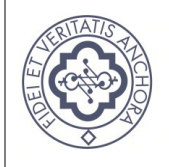

#### SISTEMA TRASMISSIONE ASSEGNI DIGITALI

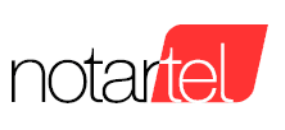

#### Documento di collaudo

| 8  | Interrogazione dello stato di una singola          | Piattaforma della | ID Documento 3 |
|----|----------------------------------------------------|-------------------|----------------|
|    | segnalazione                                       | Banca Commerciale | par. 4.5       |
| 9  | Interrogazione dell'elenco delle richieste DSP     | Piattaforma della | ID Documento 3 |
|    | senza parametri e verifica che siano restituite le | Banca Commerciale | par. 4.6       |
|    | DSP inserite nella giornata odierna                |                   |                |
| 10 | Interrogazione dell'elenco delle richieste DSP     | Piattaforma della | ID Documento 3 |
|    | con parametro uuid banca e verifica che siano      | Banca Commerciale | par. 4.6       |
|    | restituite le DSP inserite per la banca            |                   |                |
|    | specificata come parametro                         |                   |                |
| 11 | Interrogazione dell'elenco delle richieste DSP     | Piattaforma della | ID Documento 3 |
|    | con parametro stato e verifica che siano           | Banca Commerciale | par. 4.6       |
|    | restituite le DSP inserite e attualmente nello     |                   |                |
|    | stato corrispondente a quello specificato come     |                   |                |
|    | parametro                                          |                   |                |
| 12 | Interrogazione dell'elenco delle richieste DSP     | Piattaforma della | ID Documento 3 |
|    | con parametro data e verifica che siano            | Banca Commerciale | par. 4.6       |
|    | restituite le DSP inserite alla data richiesta     |                   |                |
| 13 | Interrogazione dell'elenco delle richieste DSP     | Piattaforma della | ID Documento 3 |
|    | con parametro stato Regolarizzazione e verifica    | Banca Commerciale | par. 4.6       |
|    | che siano restituite le DSP attualmente nello      |                   |                |
|    | stato di regolarizzazione corrispondente a         |                   |                |
|    | quello specificato come parametro                  |                   |                |
| 14 | Interrogazione dell'elenco delle richieste DSP     | Piattaforma della | ID Documento 3 |
|    | con una combinazione arbitraria dei parametri      | Banca Commerciale | par. 4.6       |
|    | disponibili e verifica che siano restituite le DSP |                   |                |
|    | attualmente corrispondenti ai criteri di selezione |                   |                |
|    | indicati                                           |                   |                |
| 15 | Interrogazione sullo stato della singola richiesta | Piattaforma della | ID Documento 3 |
|    | DSP                                                | Banca Commerciale | par. 4.7       |
| 16 | Download dell'esito di una richiesta e verifica    | Piattaforma della | ID Documento 3 |
|    | del contenuto (solo per richieste in stato esito-  | Banca Commerciale | par. 4.8       |
|    | disponibile o prelevato)                           |                   |                |
| 1  |                                                    |                   |                |

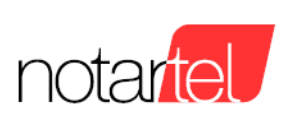

## 7. FASE IV

ATTENZIONE: la piattaforma della Banca Commerciale deve utilizzare il certificato di autenticazione, caricato al momento della registrazione eseguita nella FASE I, per tutte le comunicazioni destinate alla piattaforma STAD.

Per richiedere la lavorazione di una richiesta occorre contattare il servizio di HELP DESK di Notartel <u>helpdesk@notariato.it</u> comunicando gli estremi della richiesta (ad esempio i dati identificativi dell'assegno: ABI, CAB e NUMERO) in modo da permetterne l'identificazione.

| ID Step | Istruzioni                                         | Owner             | Doc riferimento |
|---------|----------------------------------------------------|-------------------|-----------------|
| 1       | Su una segnalazione precedentemente inviata,       | Piattaforma della | ID Documento 2  |
|         | richiedere a HD Notartel il passaggio di stato a   | Banca Commerciale | ID Documento 3  |
|         | in attesa di integrazione e procedere all'invio di |                   |                 |
|         | una segnalazione di cancellazione (DEL).           |                   |                 |
|         | Verificare sulla richiestaDSP il corretto          |                   |                 |
|         | passaggio dello stato a CANCELLATA.                |                   |                 |
| 2       | Su una segnalazione precedentemente inviata,       | Piattaforma della | ID Documento 2  |
|         | richiedere a HD Notartel il passaggio di stato a   | Banca Commerciale | ID Documento 3  |
|         | in attesa di integrazione e procedere all'invio di |                   |                 |
|         | una segnalazione di modifica (UPD).                |                   |                 |
|         | Verificare sulla richiestaDSP il corretto          |                   |                 |
|         | passaggio dello stato a                            |                   |                 |
|         | IN_LAVORAZIONE_UTENTE.                             |                   |                 |
| 3       | Su una segnalazione precedentemente inviata (      | Piattaforma della | ID Documento 2  |
|         | con causaleMotivoDiRifiutoDelPagamento             | Banca Commerciale | ID Documento 3  |
|         | uguale a 20, 21 o 22), richiedere a HD Notartel    |                   |                 |
|         | il passaggio di stato a esito disponibile e        |                   |                 |
|         | procedere all'invio di una segnalazione di         |                   |                 |
|         | pagamento tardivo (LAT).                           |                   |                 |
|         | Verificare sulla richiestaDSP il corretto          |                   |                 |
|         | passaggio dello statoRegolarizzazione a            |                   |                 |
|         | REGOLARIZZATO.                                     |                   |                 |